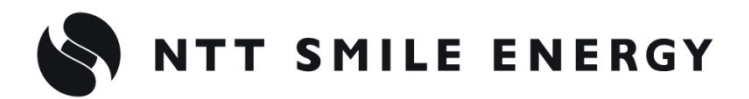

全量買取向け

工事店様用

# エコめがね

## SV センサ設定ツール(ブラウザ版) 操作マニュアル Ver1.5

このマニュアルは、下記商品にて使用する SV センサ設定ツール(ブラウザ版)の操作方法を記載したものです。

・エコめがね全量 10 年プラン モバイルパックマルチコネクト <パワコン接続タイプ>

・エコめがね forO&M 全量レンタルプランモバイルパックマルチコネクト<パワコン接続タイプ>(アラカルトプラン)

・エコめがね全量 10 年プラン モバイルパック PS

・エコめがね自家消費 10 年プラン モバイルパック

・エコめがね自家消費 15 年プラン モバイルパック

(以下、本製品と記す)

| 動作確認環境                   | <br>3  |
|--------------------------|--------|
| SV センサ設定ツール(ブラウザ版)へのアクセス | <br>4  |
| SV センサの設定                | <br>5  |
| SV センサの設定確認・編集(初回設定完了後)  | <br>10 |
| SV センサの通信テスト(初回設定完了後)    | <br>12 |
| トラブルシューティング              | <br>13 |

### 動作確認環境

「SV センサ設定ツール(ブラウザ版)」の動作確認環境は以下の通りです。

| パソコン動作確認環境            |                       |  |
|-----------------------|-----------------------|--|
| ブラウザ                  | InternetExplorer11    |  |
| Google Chrome 最新版     |                       |  |
|                       | Safari(Macintosh) 最新版 |  |
| スマートフォン・タブレット端末動作確認環境 |                       |  |
| OS                    | Android 7.x 以降        |  |
| iOS 最新版               |                       |  |
| ブラウザ                  | Google Chrome 最新版     |  |
|                       | Safari 最新版            |  |

#### 【注意】

- ・上記動作確認環境は、2018年7月1日時点のものです。
- ・ベータ版、プレビュー版などは除きます。
- ・Windows10に搭載されている Edge ブラウザは現時点では動作未確認となっております。 また、タブレットモードでは動作確認を行っておりません。予めご了承ください。
- ・JavaScript、Cookie は有効にしてください。
- ・上記以外の環境では、一部もしくはすべてのサービスがご利用できない場合があります。 動作確認環境以外での不具合についてはサポート対象外です。あらかじめご了承ください。
- ・動作確認環境下であってもお客様のブラウザの設定によって正しく表示されない場合などがあります。 ご了承ください。

### SV センサ設定ツール(ブラウザ版)へのアクセス

#### 1「SV センサ設定ツール(ブラウザ版)」にアクセスする

インターネット環境に繋がったPCもしくは、スマートフォン、タブレット端末から以下のURLにアクセスする。

- ●【3G版】全量モバイルパックマルチコネクト<パワコン接続タイプ>
- 自家消費モバイルパック

#### https://mc.eco-megane.jp

- ●【4G版】全量モバイルパックマルチコネクト<パワコン接続タイプ>
- 全量モバイルパックPS

#### http://mc2.eco-megane.jp

### 2「ご利用いただく前に」を確認する

「ご利用いただく前に」を読み、同意頂ける場合は 「同意する」ボタンを押下する。

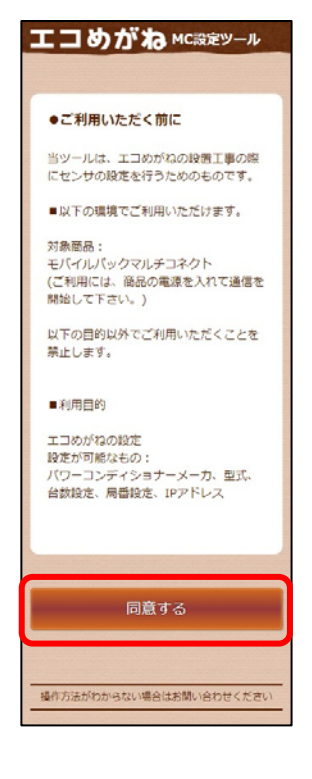

### SV センサの設定

#### 1 商品 ID とセンサーID を確認する

SVセンサ本体に貼り付けられた「商品IDラベル」、「センサーIDラベル」から11桁(ハイフンなし)の 商品IDと12桁のセンサーIDを確認し、ログイン画面の商品ID欄及び、センサーID欄に入力する。

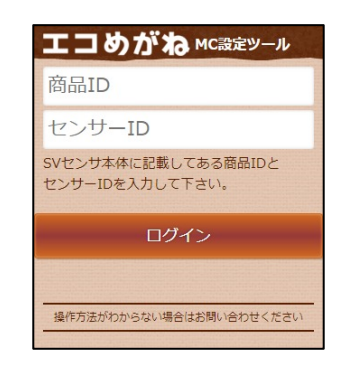

| C RESET | 商品 ID  |  |
|---------|--------|--|
|         | センサーID |  |
|         |        |  |
|         |        |  |

操作方法がわからない場合はお問い合わせください

【注意】

- ・パワーコンディショナー(以下、PCS)の施工及び設定、本製品の施工が完了した状態でSVセンサの設定を開始してください。
- ・SVセンサのファームウェアアップデートが実施されている場合は、SVセンサの設定を実施できま せん。ファームウェアアップデートが終了してからSVセンサの設定を実施してください。

#### 2 SV センサにログインする

「ログイン」ボタンを押下し、センサシリアル、FWバージョンが表示され、PCS設定画面が表示されることを確認する。

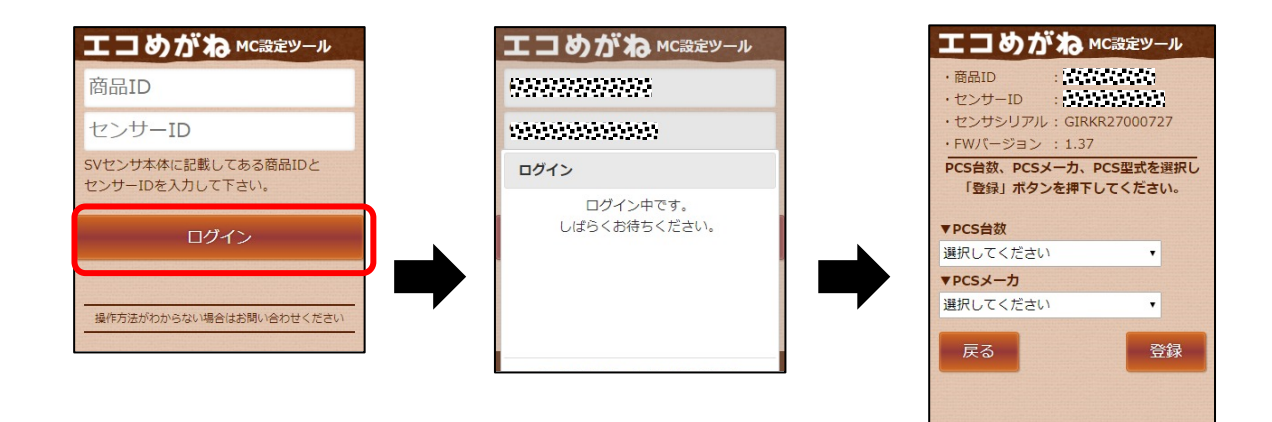

#### 3 PCS 情報を登録する

(1) PCS接続台数をドロップダウンリストから選択する。

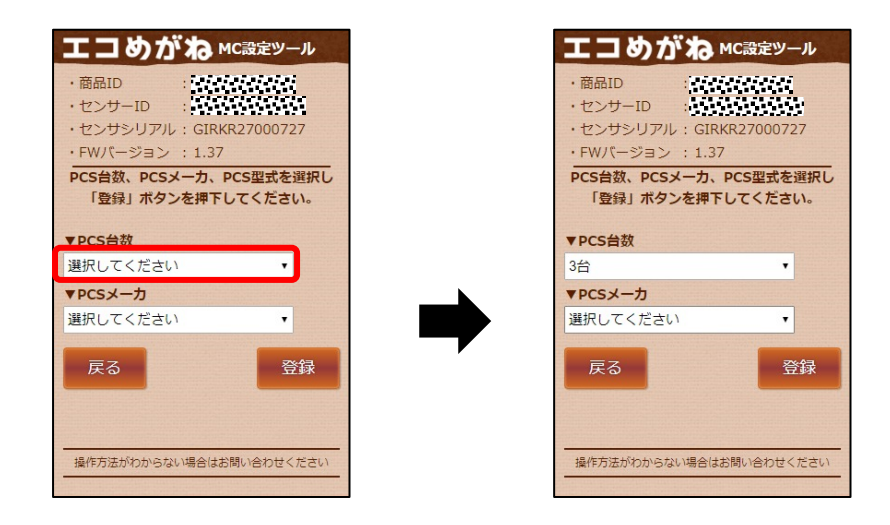

(2) PCSメーカをドロップダウンリストから選択する。

【注意】

選択された「PCSメーカ」によっては、IPアドレスの登録が必要な 場合があります。 登録するIPアドレスの情報については、ケーブル加工マニュアルの 内容をご参照ください。

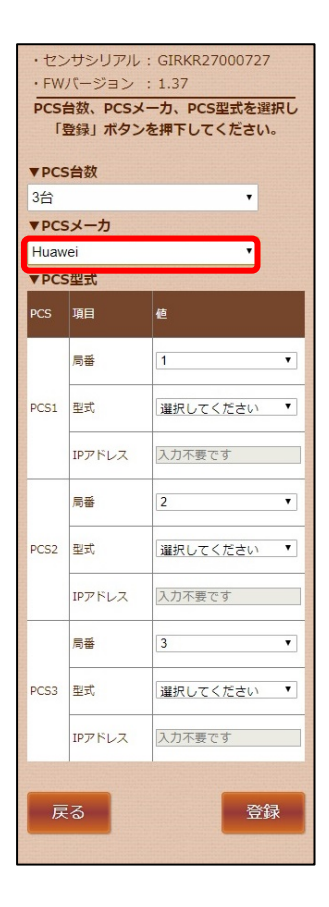

(3) PCSの型式をドロップダウンリストから選択する。

【注意】

PCS1の型式を選択すると、自動でPCS1の型式と同じ型式が PCS2以下の型式欄にセットされます。

「局番」はPCSに設定した番号を選択してください。
 <デフォルト値>
 PCS1=局番1
 PCS2= 局番2

PCS2=局番2 : : PCS9=局番9

選択された「PCSメーカ」によっては、IPアドレスの登録が 必要な場合があります。登録するIPアドレスの情報については、 ケーブル加工マニュアルの内容をご参照ください。

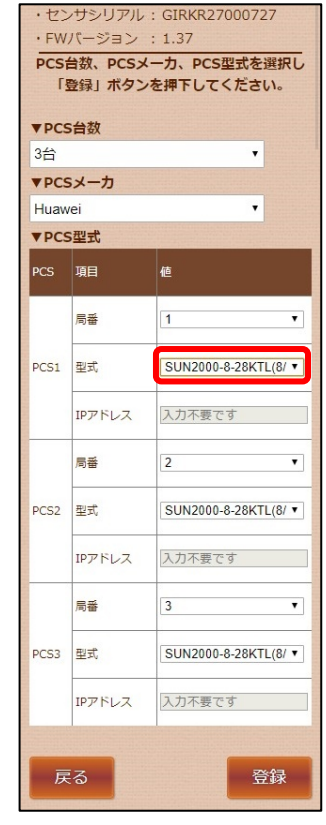

(4) 「登録」ボタンを押下し、登録内容に問題なければポップアップ画面の「はい」ボタンを 押下する。

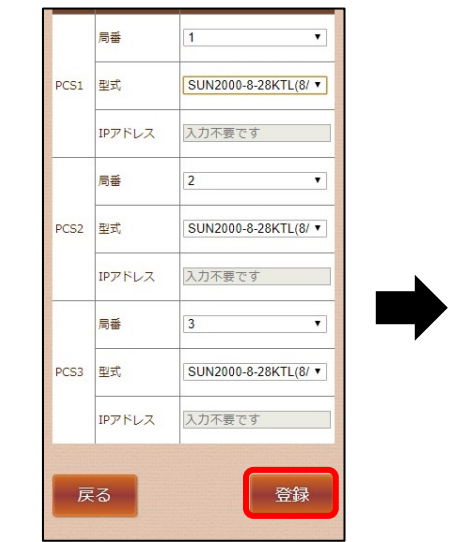

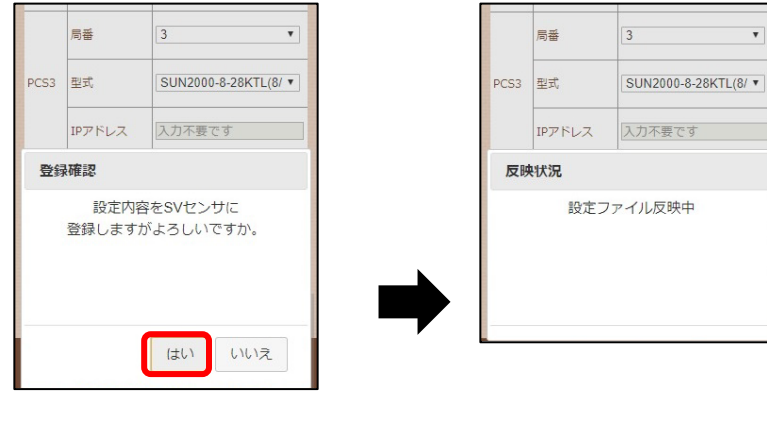

#### 4 通信テストを実施する

(1) 「設定ファイル反映完了」のポップアップ画面が表示されることを確認し、「次へ」ボタンを 押下する。通信テスト実行画面が表示される。

【注意】

通信テストを実行する前に、通信ケーブルが正しく接続されており、PCSが連系運転状態である ことを確認してください。

|      | 局番     | 2                    |
|------|--------|----------------------|
| PCS2 | 型式     | SUN2000-8-28KTL(8/ * |
|      | IPアドレス | 入力不要です               |
|      | 局番     | 3                    |
| PCS3 | 型式     | SUN2000-8-28KTL(8/ ▼ |
|      | IPアドレス | 入力不要です               |
| 反明   | 央状況    |                      |
|      | 設定フ    | アイル反映完了              |
|      |        |                      |

(2) 「通信テスト実行」ボタンを押下する。

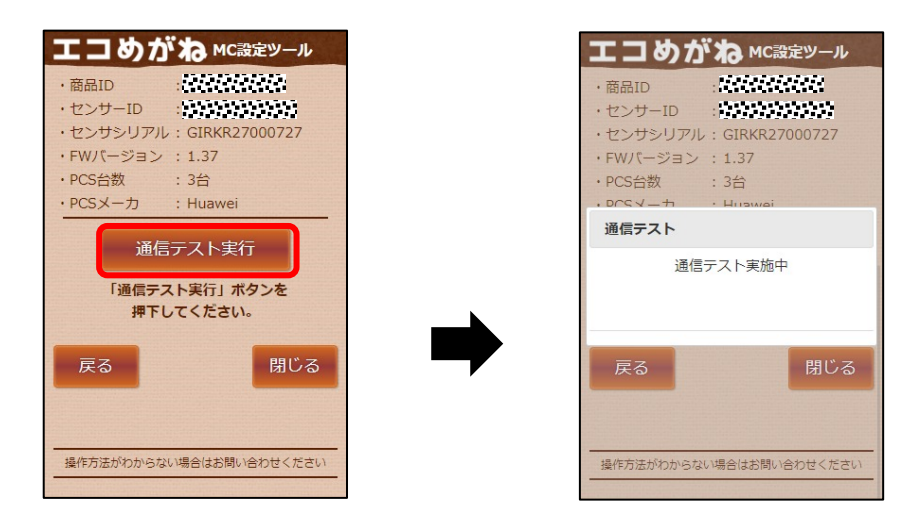

(3) 「次へ」ボタンを押下して通信テスト実行結果を確認する。

#### 【注意】

SVセンサ-サーバ間通信テストが「OK」、各PCSの状態が「正常」で発電量が取得できていることを確認してください。

SVセンサの設定を変更する場合は「戻る」ボタンを押下して、PCS設定画面へ戻ってください。

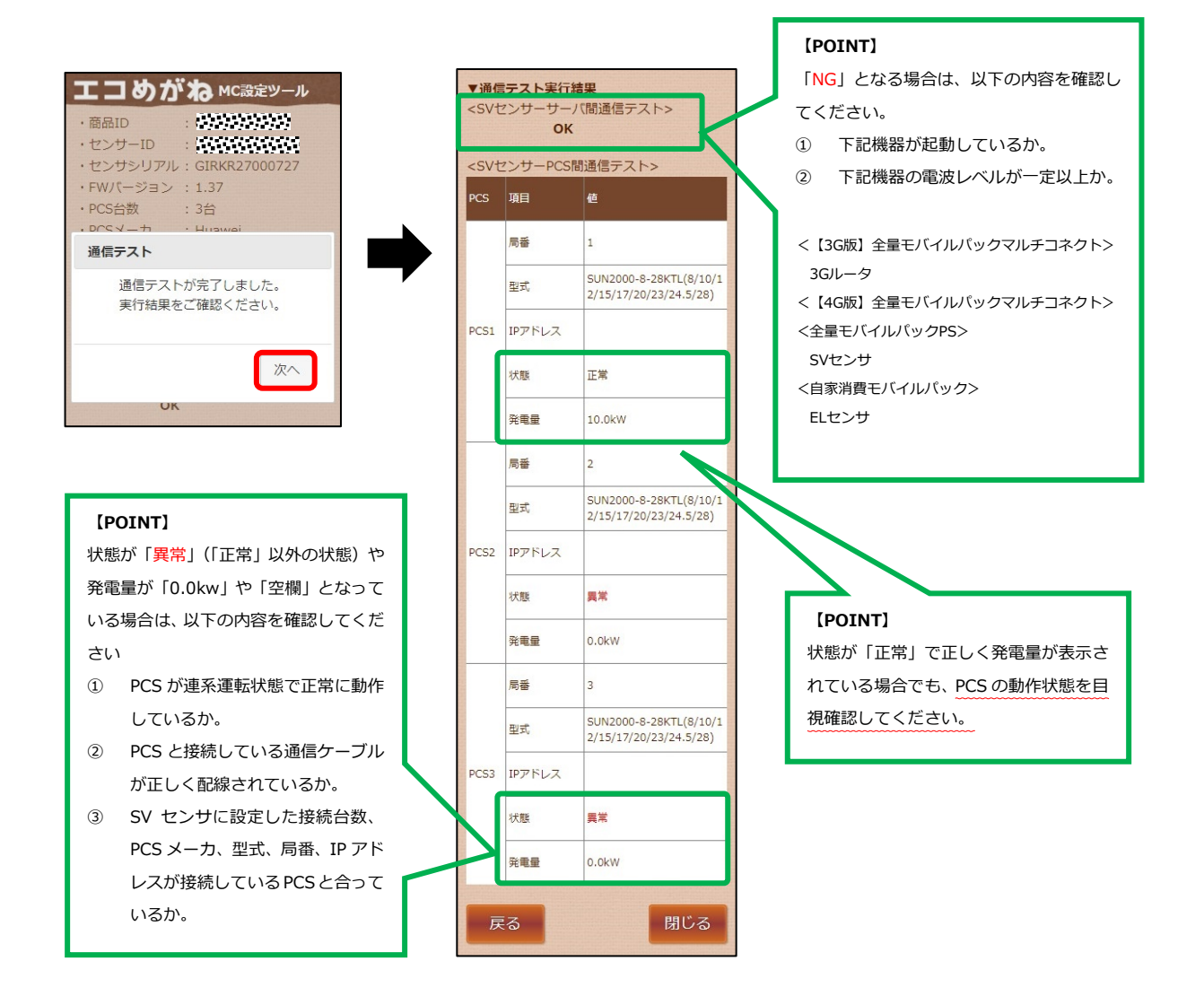

(4) 「閉じる」ボタンを押下してSVセンサの設定を終了する。

### SV センサの設定確認・編集(初期設定完了後)

#### 1 SV センサにログインする

SVセンサの設定を実施済みの場合、「ログイン」ボタンを押下するとメニュー画面が表示される。

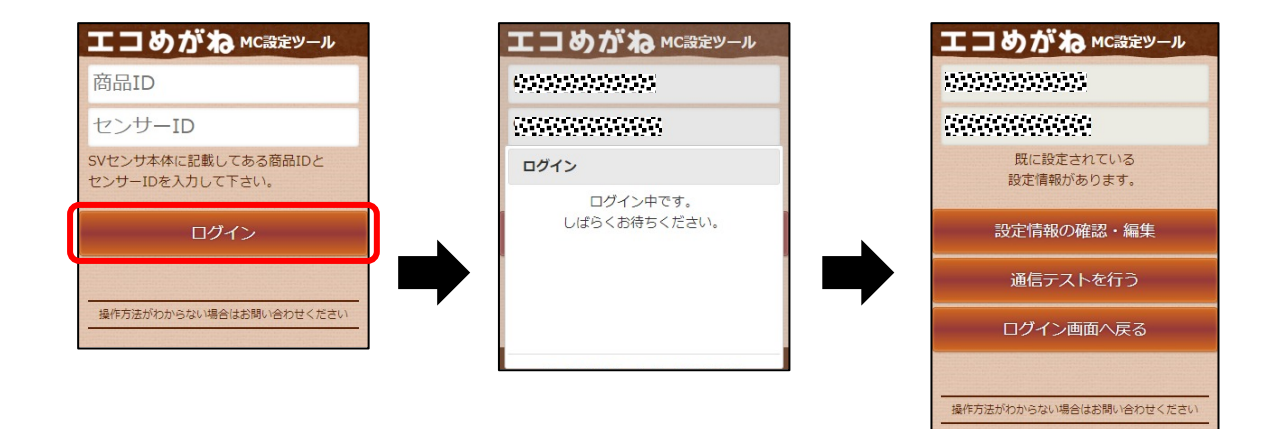

#### 2 SV センサの設定確認

「設定情報の確認・編集」ボタンを押下し、設定情報を確認する。

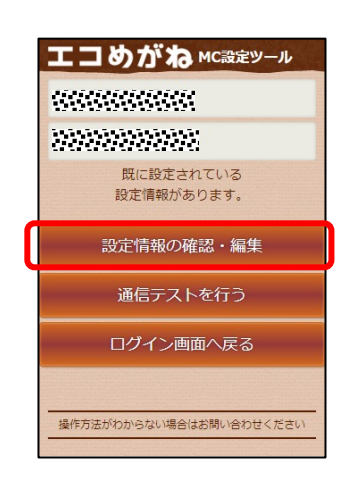

| 設定情報をご確認ください。<br>設定情報を変更する場合は「編集」ボタンを<br>押下してください。<br>▼PCS台数 |        |                                                  |
|--------------------------------------------------------------|--------|--------------------------------------------------|
| 3台                                                           |        |                                                  |
| ▼PC:                                                         | Sメーカ   |                                                  |
| Hua                                                          | awei   |                                                  |
| ▼PC:                                                         | S型式    |                                                  |
| PCS                                                          | 項目     | 値                                                |
|                                                              | 局番     | 1                                                |
| PCS1                                                         | 型式     | SUN2000-8-28KTL(8/10/1<br>2/15/17/20/23/24.5/28) |
|                                                              | IPアドレス |                                                  |
|                                                              | 局番     | 2                                                |
| PCS2                                                         | 型式     | SUN2000-8-28KTL(8/10/1<br>2/15/17/20/23/24.5/28) |
|                                                              | IPアドレス |                                                  |
|                                                              | 局番     | 3                                                |
| PCS3                                                         | 型式     | SUN2000-8-28KTL(8/10/1<br>2/15/17/20/23/24.5/28) |
|                                                              | IPアドレス |                                                  |
| 戻る編集                                                         |        |                                                  |

### 3 SV センサの設定編集

設定情報の確認画面にて「編集」ボタンを押下する。 画面が編集状態に移行するので、変更したい箇所の編集を行い「登録」ボタンを押下する。

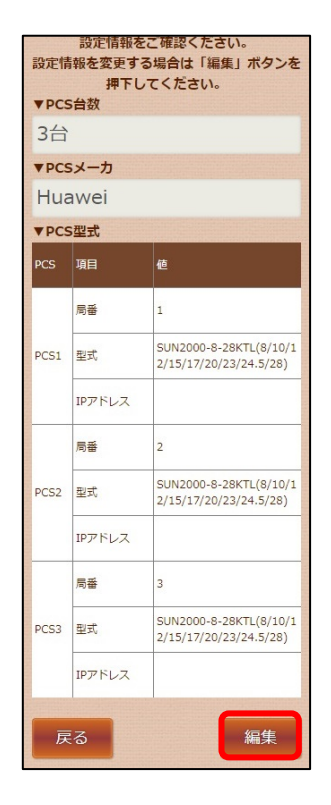

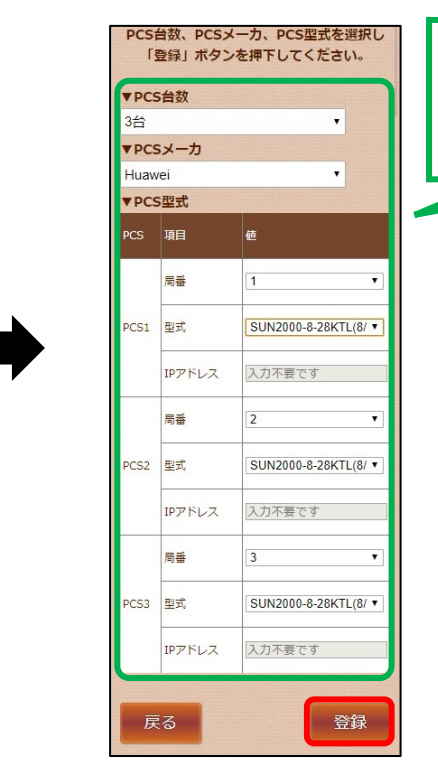

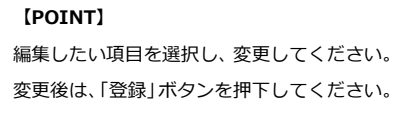

## SV センサの通信テスト(初期設定完了後)

#### 1 SV センサにログインする

SVセンサの設定を実施済みの場合、「ログイン」ボタンを押下するとメニュー画面が表示される。

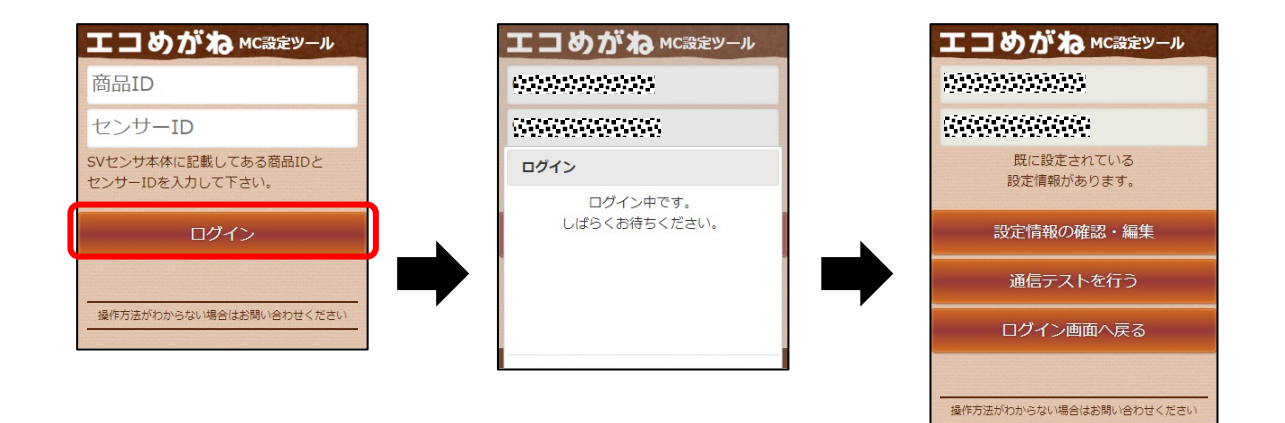

#### 2 SV センサの通信テストの実施

「通信テストを行う」ボタンを押下し、通信テストを実施する。

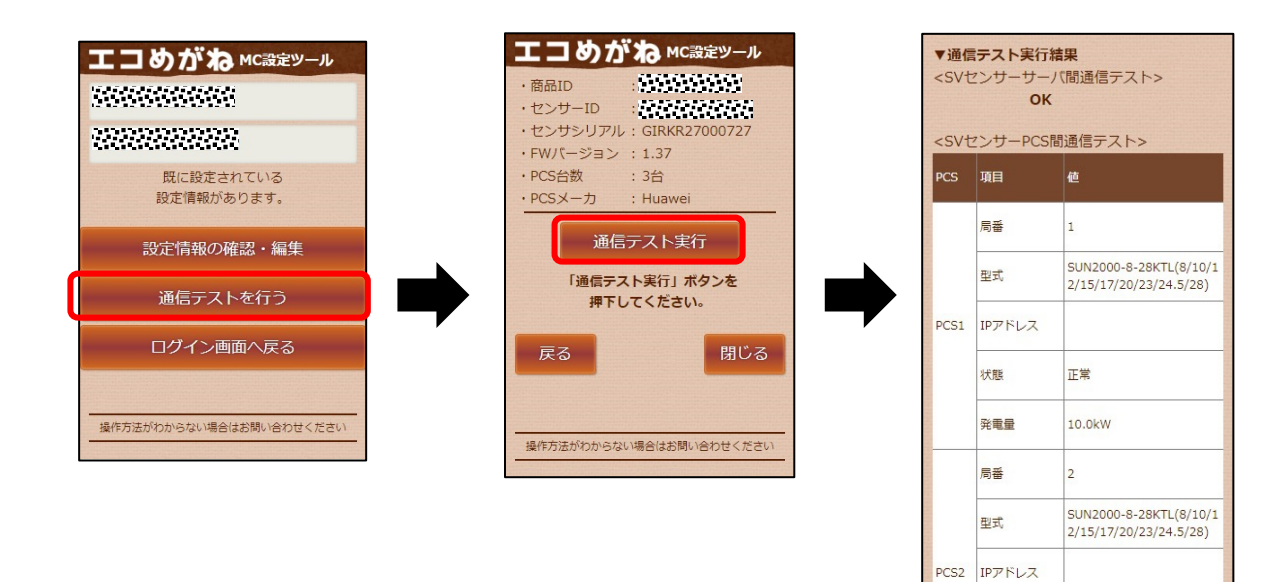

異常

状態

## トラブルシューティング

| No. | 症状                                                                                                    | 対処方法                                                                                                    |
|-----|----------------------------------------------------------------------------------------------------|----------------------------------------------------------------------------------------------------|
| 1   | ログイン画面にて、「ログイン」ボタン押下後、<br>以下のエラー画面が表示される。                                                                           | 商品ID欄に商品IDが入力されておりません。<br>エラー画面の「閉じる」ボタンを押下し、ログ<br>イン画面に戻ってください。ログイン画面に<br>て、商品ID欄に商品ID(ハイフン無し11<br>桁)を入力し、再度「ログイン」ボタンを押下<br>してください。                                |
| 2   | ログイン画面にて、「ログイン」ボタン押下後、<br>以下のエラー画面が表示される。                                                                           | センサーID欄にセンサーIDが入力されており<br>ません。<br>エラー画面の「閉じる」ボタンを押下し、ログ<br>イン画面に戻ってください。ログイン画面に<br>て、センサーID欄にセンサーID(12桁)を<br>入力し、再度「ログイン」ボタンを押下してく<br>ださい。                          |
| 3   | ログイン画面にて、「ログイン」ボタン押下後、<br>以下のエラー画面が表示される。<br><sup>エラー</sup><br><sup>商品IDは半角数字11桁</sup><br>(ハイフン無し)で入力してください。<br>閉じる | 商品ID欄に入力された商品IDが11桁未満、<br>もしくは、半角英数以外の入力がされておりま<br>す。<br>エラー画面の「閉じる」ボタンを押下し、ログ<br>イン画面に戻ってください。ログイン画面に<br>て、商品ID欄に商品ID(ハイフン無し11<br>桁)を入力し、再度「ログイン」ボタンを押下<br>してください。 |

| No. | 症状                                                                                      | 対処方法                                                                                                    |
|-----|-----------------------------------------------------------------------------------------|----------------------------------------------------------------------------------------------------|
| 4   | ログイン画面にて、「ログイン」ボタン押下後、<br>以下のエラー画面が表示される。<br>エラー<br>センサーIDは半角数字<br>12桁で入力してください。<br>閉じる | センサーID欄に入力されたセンサーIDが12<br>桁未満、もしくは、半角英数以外の入力がされ<br>ております。<br>エラー画面の「閉じる」ボタンを押下し、ログ<br>イン画面に戻ってください。ログイン画面に<br>て、センサーID欄にセンサーID(12桁)を<br>入力し、再度「ログイン」ボタンを押下してく<br>ださい。   |
| 5   | ログイン画面にて、「ログイン」ボタン押下後、<br>以下のエラー画面が表示される。                                               | 商品IDとセンサーIDの組み合わせが間違って<br>いる可能性があります。<br>SVセンサ本体に記載している商品ID、センサ<br>ーIDを再度ご確認ください。<br>確認後、エラー画面の「閉じる」ボタンを押下<br>し、ログイン画面に戻り、商品ID、センサー<br>IDを入力し、再度「ログイン」ボタンを押下<br>してください。 |
| 6   | ログイン画面にて、「ログイン」ボタン押下後、<br>以下のエラー画面が表示される。                                               | エコめがねサービスを退会されているため、<br>SVセンサの設定を実施できません。<br>エラー画面の「閉じる」ボタンを押下してログ<br>イン画面に戻ってください。ログイン画面下部<br>にある電話番号を押下し、「エコめがねサービ<br>スヘルプデスク」までご連絡ください。                              |

| No. | 症状                                        | 対処方法                                                                                                    |
|-----|-------------------------------------------|----------------------------------------------------------------------------------------------------|
| 7   | ログイン画面にて、「ログイン」ボタン押下後、<br>以下のエラー画面が表示される。 | SVセンサに正常にアクセスできませんでした。<br>SVセンサの「RESET」ボタンを押下して、SV<br>センサを再起動してください。<br>SVセンサの再起動完了後、「閉じる」ボタン<br>を押下してログイン画面に戻り、再度ログイン<br>してください。<br>ログイン時、何度も発生する場合は、画面下部<br>にある電話番号を押下し、「エコめがねサービ<br>スヘルプデスク」までご連絡ください。 |
| 8   | PCS設定画面にて、「登録」ボタン押下後、以下<br>のエラー画面が表示される。  | 「PCS台数」が未選択(選択してください)で<br>す。<br>エラー画面の「閉じる」ボタンを押下し、PCS<br>設定画面に戻ってください。<br>「PCS台数」を選択し、再度「登録」ボタンを<br>押下してください。                                                                                            |
| 9   | PCS設定画面にて、「登録」ボタン押下後、以下<br>のエラー画面が表示される。  | 「PCSメーカ」が未選択(選択してください)<br>です。<br>エラー画面の「閉じる」ボタンを押下し、PCS<br>設定画面に戻ってください。<br>「PCSメーカ」を選択し、再度「登録」ボタン<br>を押下してください。                                                                                          |

| No. | 症状                                                                                                 | 対処方法                                                                                                 |
|-----|----------------------------------------------------------------------------------------------------|----------------------------------------------------------------------------------------------------|
| 10  | PCS設定画面にて、「登録」ボタン押下後、以下<br>のエラー画面が表示される。<br><b>エラー</b><br>[PCS1]<br><sub>局番を選択してください。</sub><br>閉じる | 「局番」が未選択(選択してください)です。<br>エラー画面の「閉じる」ボタンを押下し、PCS<br>設定画面に戻ってください。<br>「局番」を選択し、再度「登録」ボタンを押下<br>してください。 |
| 11  | PCS設定画面にて、「登録」ボタン押下後、以下<br>のエラー画面が表示される。<br>[PCS1]<br>型式を選択してください。<br>閉じる                          | 「型式」が未選択(選択してください)です。<br>エラー画面の「閉じる」ボタンを押下し、PCS<br>設定画面に戻ってください。<br>「型式」を選択し、再度「登録」ボタンを押下<br>してください。 |
| 12  | PCS設定画面にて、「登録」ボタン押下後、以下<br>のエラー画面が表示される。<br><b>エラー</b><br>[PCS1]<br>IPアドレスを入力してください。<br>閉じる        | 「IPアドレス」が未入力です。<br>エラー画面の「閉じる」ボタンを押下し、PCS<br>設定画面に戻ってください。<br>「IPアドレス」を入力し、再度「登録」ボタン<br>を押下してください。   |

| No. | 症状                                                                                                    | 対処方法                                                                                                    |
|-----|----------------------------------------------------------------------------------------------------|----------------------------------------------------------------------------------------------------|
| 13  | PCS設定画面にて、「登録」ボタン押下後、以下<br>のエラー画面が表示される。                                                                                                    | 「局番」が重複しています。<br>エラー画面の「閉じる」ボタンを押下し、PCS<br>設定画面に戻ってください。<br>「局番」を重複しないように選択し、再度「登<br>録」ボタンを押下してください。                                                                                                    |
| 14  | PCS設定画面にて、「登録」ボタン押下後、以下<br>のエラー画面が表示される。                                                                                                    | 「IPアドレス」が半角英数入力ではない、もし<br>くは、正しく入力されておりません。<br>エラー画面の「閉じる」ボタンを押下し、PCS<br>設定画面に戻ってください。<br>正しい「IPアドレス」を入力し、再度「登録」<br>ボタンを押下してください。                                                                                                    |
| 15  | PCS設定画面にて、「登録」ボタン押下後、以下<br>のエラー画面が表示される。<br>反映状況<br>設定ファイル反映に失敗しました。<br>3Gルータが正常に<br>動作していることを確認し、<br>もう一度「登録」ボタンを<br>押下してください。<br>繰り返し失敗する場合は、<br>「エコめがねサービスヘルプデスク」<br>までご連絡ください。<br>戻る | 下記機器が正常に動作していない可能性があります。ランプ状態を確認してください。<br>正常に動作している場合は、エラー画面の閉じる」ボタンを押下し、PCS設定画面に戻り、再度「登録」ボタンを押下してください。 <【3G版】全量モバイルパックマルチコネクト>3Gルータ  <【4G版】全量モバイルパックマルチコネクト> <全量モバイルパックマルチコネクト> <全量モバイルパックマトチコネクト> <自家消費モバイルパック> ELセンサ  何度も発生する場合は、画面下部にある電話番号を押下し、「エコめがねサービスヘルプデスク」までご連絡ください。 |

| No. | 症状                                                                             | 対処方法                                                                                                    |
|-----|--------------------------------------------------------------------------------|----------------------------------------------------------------------------------------------------|
| 16  | 通信テストにて、 <svセンサ-サーバ間通信テス<br>ト&gt;の結果が「NG」となる。</svセンサ-サーバ間通信テス<br>              | <ul> <li>下記機器のランプ状態を確認してください。</li> <li>正常に動作している場合は、再度「通信テスト<br/>実行」ボタンを押下してください。</li> <li>&lt; 【3G版】全量モバイルパックマルチコネクト&gt;<br/>3Gルータ</li> <li>&lt; 【4G版】全量モバイルパックマルチコネクト&gt;</li> <li>&lt; 【4G版】全量モバイルパックマルチコネクト&gt;</li> <li>&lt; 【4G版】全量モバイルパックマレチコネクト&gt;</li> <li>&lt; 【4G版】全量モバイルパックマンチコネクト&gt;</li> <li>&lt; 【4G版】全量モバイルパックマンチンコネクト&gt;</li> <li>&lt; 【4G版】</li> </ul> |
| 17  | 通信テストにて、 <svセンサ-pcs間通信テスト><br/>の状態が「異常」、「空欄」もしくは「-」とな<br/>る。</svセンサ-pcs間通信テスト> | 通信ケーブルが正しく配線・接続されているか<br>確認してください。また、SVセンサの設定内<br>容(接続台数・PCSメーカ・型式・局番・IPア<br>ドレス)を確認してください。<br>通信ケーブルが正しく配線されており、SVセ<br>ンサの設定に誤りがない場合は、再度「通信テ<br>スト実行」ボタンを押下してください。                                                                                                    |
| 18  | 誤ったPCS情報を設定してしまった。                                                             | 【通信テスト画面の場合】<br>「戻る」ボタンを押下してPCS情報登録画面に<br>戻り、正しい情報を登録し直してください。<br>【ログアウト済みの場合】<br>P.10 SVセンサの設定確認・編集(初期設定完<br>了後)の通り、PCS情報を編集して、正しい情<br>報を登録し直してください。                                                                                                    |

### MEMO

####